# **Campus virtual UNR**

·Guía de inscripción·

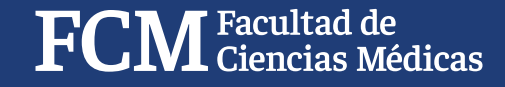

## Google

#### cs medicas unr

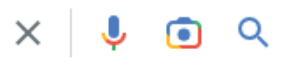

Q Todo 🖾 Imágenes 🛇 Maps 💷 Noticias 🕞 Vídeos

eos : Más

Herramientas

Cerca de 39.300 resultados (0,69 segundos)

https://comunidades2.campusvirtualunr.edu.ar 🔻

#### Cs Médicas

Les damos la bienvenida a Comunidades de CIENCIAS MÉDICAS. ESTUDIANTES · SOCENTES · Mesa de Ayuda Comunidades. Buscar cursos. Ir. Aún no ha ingresado

#### Medicina

Medicina · Ciclo Promoción de la Salud · Ciclo Prevención de la ...

#### Licenciatura en Enfermería

Página Principal (home) · Cursos · Facultad de Ciencias Médicas ...

### Facultad de Ciencias Médicas

Saltar al contenido principal. Pánel lateral. Cs Médicas.

Ingreso Aula virtual del Curso correspondiente al Módulo de ...

Más resultados de campusvirtualunr.edu.ar »

https://fcm.unr.edu.ar 💌

### FCM - Universidad Nacional de Rosario

... por la **Universidad Nacional de Rosario** (FCM) con la. Leer Más. 15 diciembre, 2022. « Anterior Page1 Page2 Siguiente ». Facultad de **Ciencias Médicas** Medicina Transparente · Aulas Virtuales Medicina · Ingresantes 2023 · SIU Guaraní

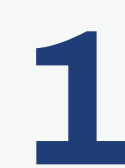

En su buscador preferido deberá introducir las palabras **"cs médicas unr"** y **hacer click en el enlace** "comunidades2.campusvirtualunr.edu.ar"

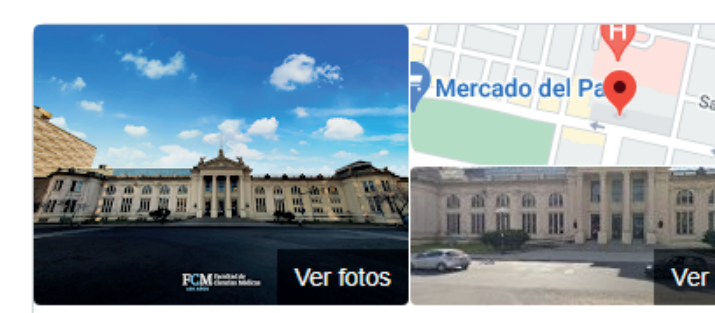

## Facultad de Ciencias Médicas -Universidad Nacional de Rosario.

Sitio web Cómo llegar Guardar

Llamar

Facultad de medicina en Rosario

La Facultad de Ciencias Médicas de la Universidad Naciona Rosario se encuentra ubicada en la ciudad de Rosario en la Avenida Santa Fe con Avenida Francia, segmentando esta d en dos ... Wikipedia

Dirección: Sta Fe 3100, S2002 Rosario, Santa Fe

Horas: Abierto · Cierra a las 22:00 -

Teléfono: 0341 436-2300

Estudiantes: 14.157

Fundación: 9 de abril de 1920, Rosario

Tipo de operación comercial: Universidad pública

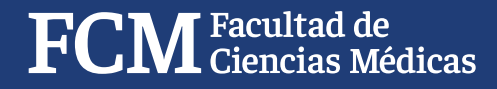

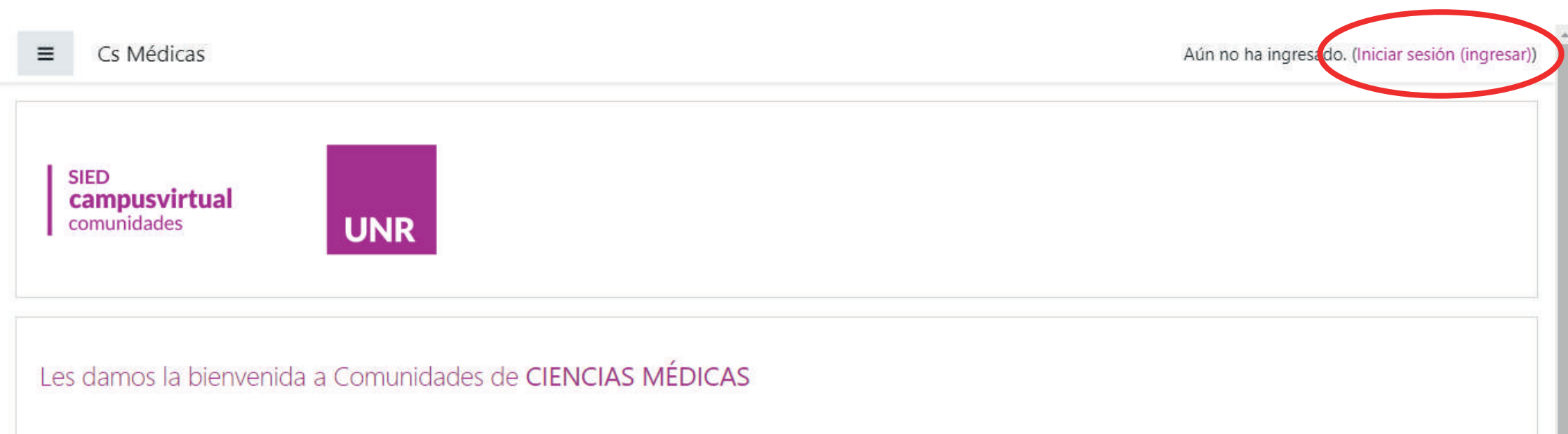

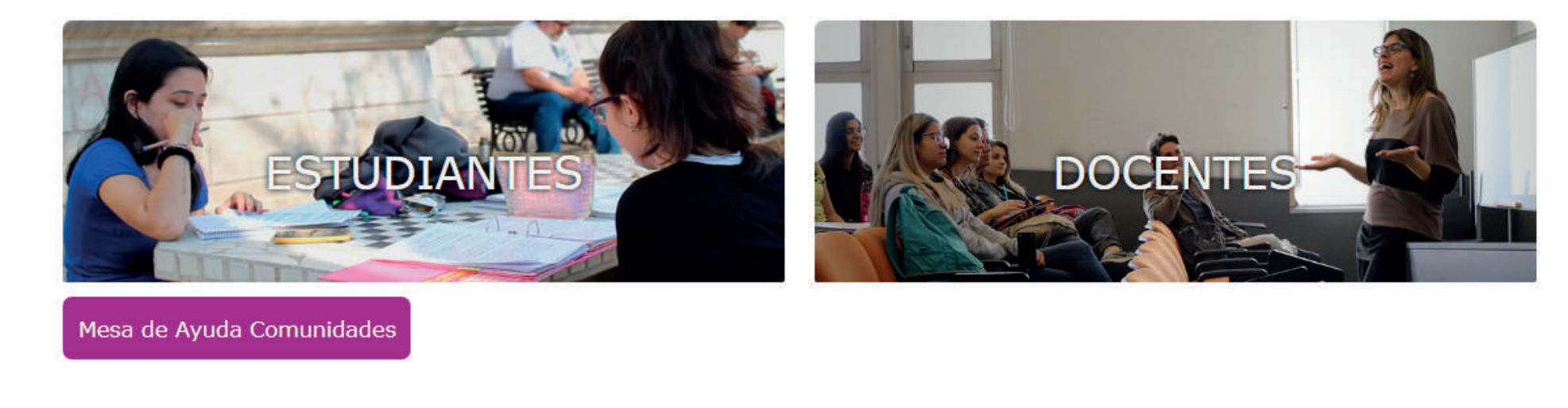

Buscar cursos Ir 🥑

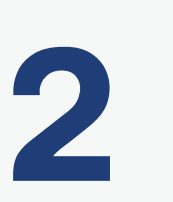

Una vez haya ingresado en la página deberá mirar hacia la esquina superior derecha y **clickear en ingresar**.

Universidad Nacional de Rosario

Comunidades CIENCIAS MÉDICAS

; Tené en cuenta que este USUARIO sólo sirve para ESTA PLATAFORMA de COMUNIDADES! SIED campusvirtual comunidades

UNR

¿Olvidó su nombre de usuaria/o

Las 'Cookies' deben estar habilitadas en su navegador 🝞

o contraseña?

Datos erróneos. Por favor, inténtelo otra vez.

Nombre\_de\_usuaria/o

Contraseña

Recordar nombre\_de\_usuaria/o y contraseña

Iniciar sesión (ingresar)

Registrarse como usuaria/o

Para acceder a este sitio, se necesita primeramente crear una cuenta.

Comience ahora creando una cuenta nueva

3

En esta sección dará click en "comience ahora creando una cuenta nueva".

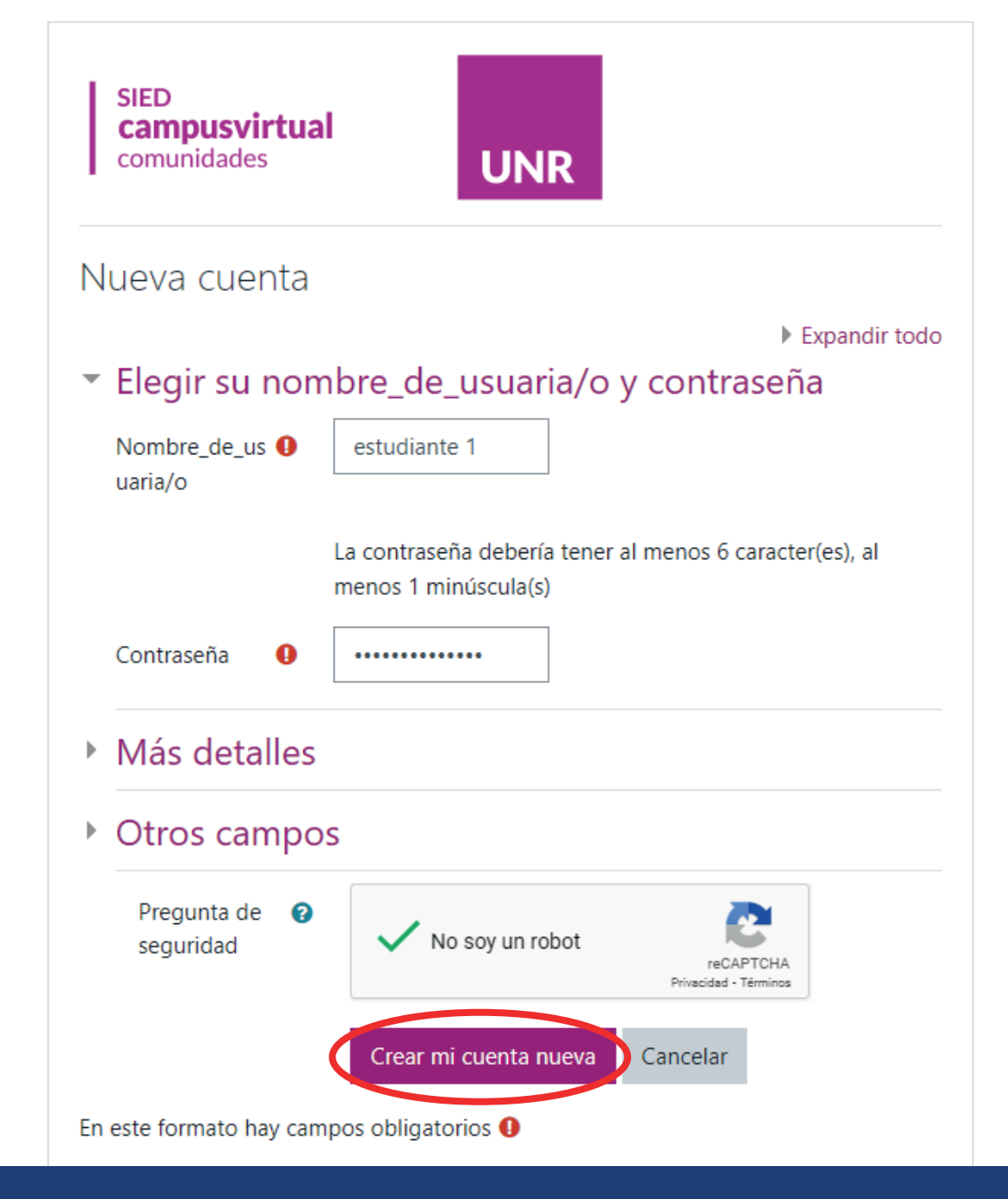

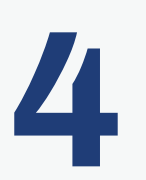

Ahora tendrá que llenar las casillas con sus datos, confirmar en no ser un robot y click en **"crear mi cuenta nueva"** 

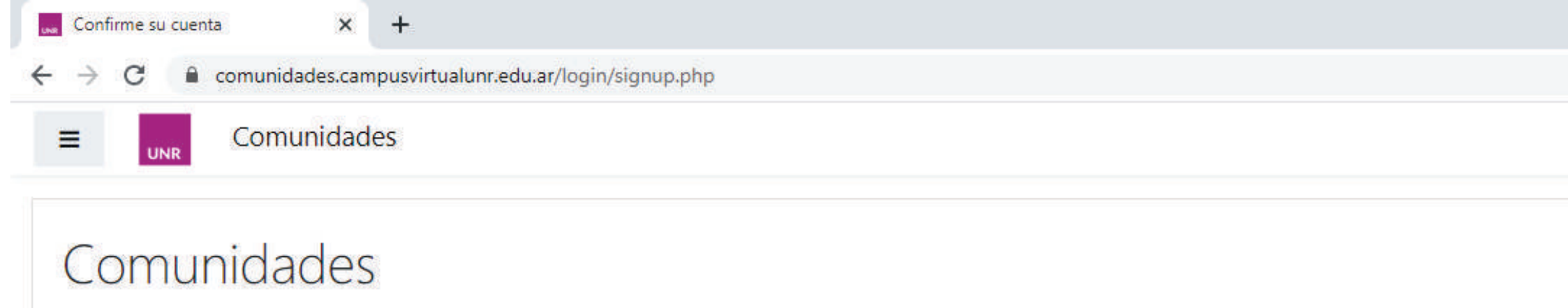

Página Principal (home) / Confirme su cuenta

Hemos enviado un correo electrónico a xxxxxxxxx@xxxx.xxx

En él encontrará instrucciones sencillas para concluir el proceso.

Si tuviera alguna dificultad, póngase en contacto con el Administrador del Sistema.

Continuar

Aún no ha ingresado. (<u>Ingresar</u>) <u>Página Principal (home)</u>

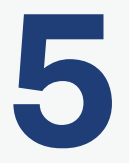

Una vez finalizado, **se enviará un correo electrónico a su cuenta personal para confirmar su usuario**, (se puede encontrar como correo no deseado o spam)

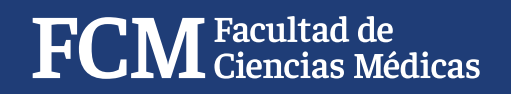

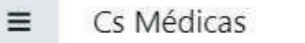

SIED campusvirtual comunidades

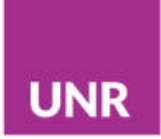

Les damos la bienvenida a Comunidades de CIENCIAS MÉDICAS

lr 🕜

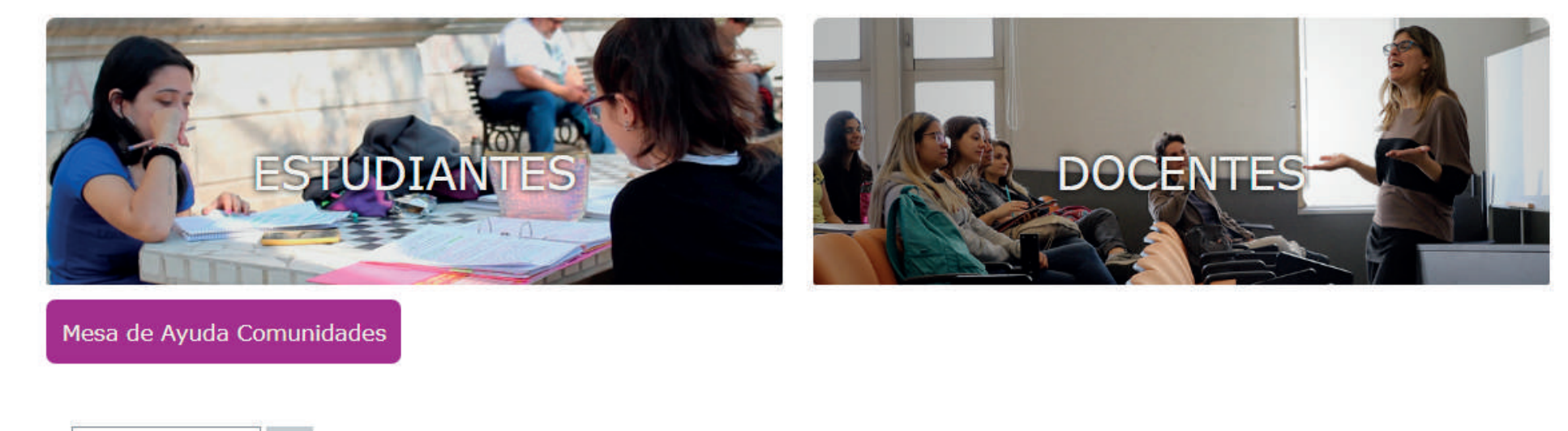

Buscar cursos

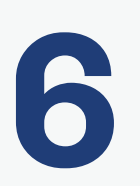

Hacer click en "**Ingresar**".

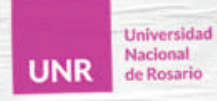

Comunidades CIENCIAS MÉDICAS

;Tené en cuenta que este USUARIO sólo sirve para ESTA PLATAFORMA de COMUNIDADES! SIED campusvirtual comunidades

UNR

Datos erróneos. Por favor, inténtelo otra vez.

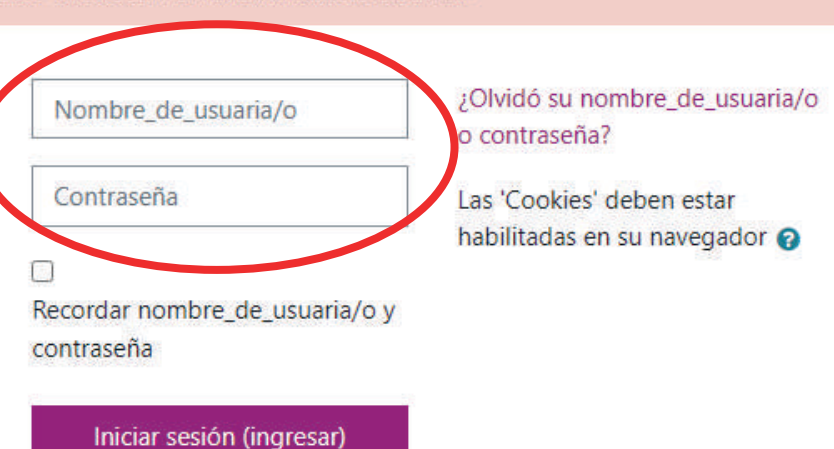

## Registrarse como usuaria/o

Para acceder a este sitio, se necesita primeramente crear una cuenta.

Comience ahora creando una cuenta nueva

Ingresar su nombre de usuario y contraseña.